# 『ほったか!マイページ』のご利用案内

~ パソコン利用の方及び LINE をご利用にならない場合の設定方法 ~

#### メモ欄

| お客様番号:   |
|----------|
| ユーザーコード: |
| パスワード:   |
|          |
|          |
|          |

## 【1】下記の URL にアクセスします。

https://wsrv1.aztower.net/eps/hottaka/login

※高松産業グループエネルギー部門ホームページの右下のバナーからもアクセス 可能です。「高松産業 ほったか」で検索をお願いいたします。

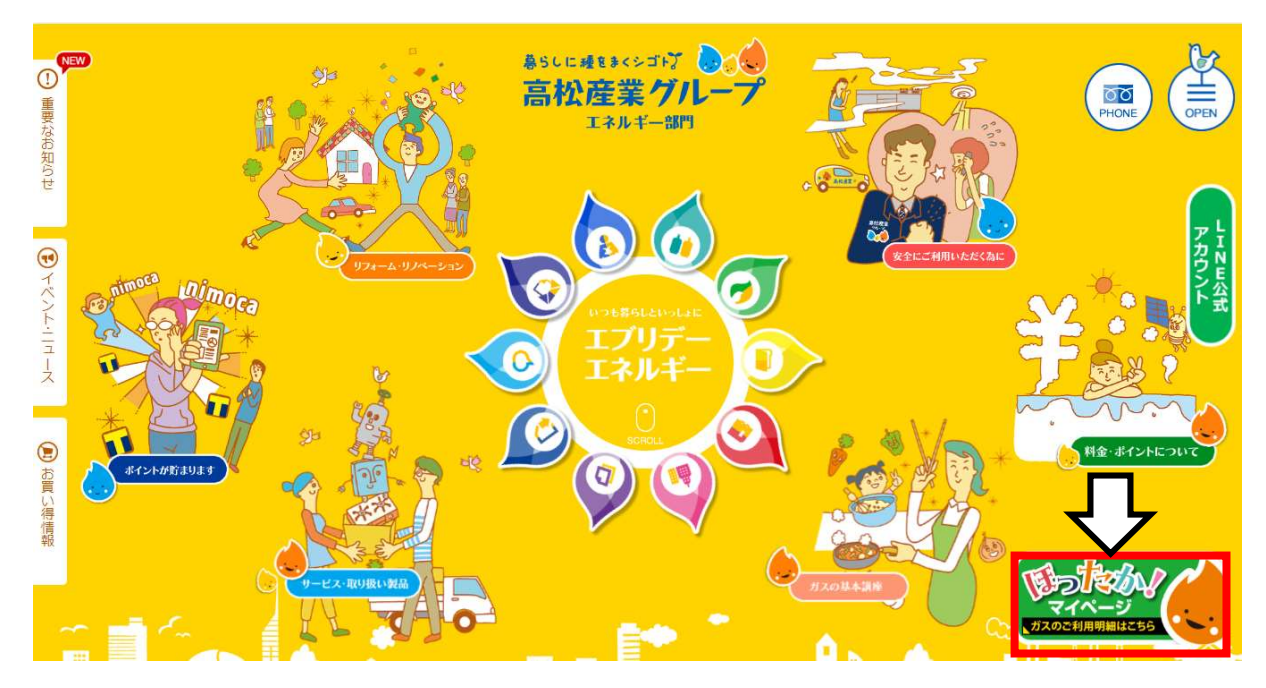

【2】ログイン画面 「新規会員登録(無料)」を押します。

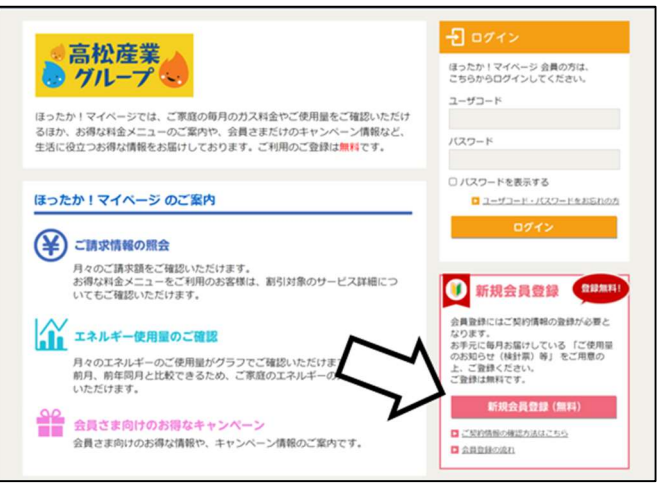

- 【3】新規会員登録画面(メールアドレス入力)
  - お客様のメールアドレスを入力してください。
  - ご利用規約をご一読いただき、よろしければチェックを入れて、 「同意します」を押してください。

| メールアドレスの登録                                                                                            | 会員登録用URLの送信 会員情報の入力 会員情報の確認 登録完了                                                                                     |
|----------------------------------------------------------------------------------------------------|----------------------------------------------------------------------------------------------------|
| ールアドレスのご入力と会員                                                                                         | 規約をご確認の上、ご同意いただける場合は確認にチェックを入れ、                                                                                      |
| 「同意します」ボタンを押して<br>「入力されたメールアドレス羽                                                                      | こください。<br>に、会員登録用URLを記載したメールをお送りいたします。                                                                               |
|                                                                                                    |                                                                                                    |
| ■メールアドレス:                                                                                             | 例)info@ecomo.co.jp                                                                                                   |
|                                                                                                    | ご利用できないメールアドレスがあります。                                                                                                 |
|                                                                                                    |                                                                                                    |
|                                                                                                    | 確認のためでして強に入力くたさい。                                                                                                    |
|                                                                                                    | ドメイン「m11.mailds.jp」からのメールを受け取ることができるよう、<br>あらかじめメールの設定をご確認ください。                                                      |
|                                                                                                    | メールアドレスの登録後、2,3日してもメールが届かない場合は登録が完了していません。<br>(販売店へお問い合わせください)                                                       |
|                                                                                                    |                                                                                                    |
|                                                                                                    |                                                                                                    |
|                                                                                                    |                                                                                                    |
| 利用規約:利用規約を                                                                                            | 確認するの                                                                                                    |
| ■利用規約:利用規約者                                                                                           | 確認する 0                                                                                                    |
| ■利用規約:利用規約者                                                                                           | ○ 利用規約を確認しました。                                                                                                    |
| ■ 利用規約: <sub>利</sub> 用規約者                                                                             | 確認する <i>ロ</i><br>つ 利用規約を確認しました。<br>同意しません 3 阿意します                                                                    |
| ■ 利用規約: <sub>利</sub> 用規約者                                                                             | · 補認する p<br>つ 利用規約を確認しました。<br>同意しません 3 同意します                                                                         |
| ■ 利用規約: <sub>利用規約</sub> 約                                                                             | 確認する @<br>利用規約を確認しました。<br>同意しません<br>(3) 同意します                                                                        |
| ■ 利用規約:利用規約者<br>11月月月日<br>11月日日日日日日日日日日日日日日日日日日日日日日日日日日日日                                             | 確認する @<br>□ 利用規約を確認しました。<br>同意しません 3 同意します                                                                           |
| ■ 利用規約: 利用規約金<br>「規会員登録                                                                               | :確認する Ø<br>□ 利用現的を確認しました。<br>同意しません 3 同意します<br>↓                                                                     |
| ■ 利用規約: 利用規約 &<br>利用規約 &<br>「規会員登録<br>・ルアドレスの登録 会                                                     | ·確認する Ø       □ 利用現的を確認しました。       回意しません       ③ 回意します                                                              |
| ■ 利用規約: 利用規約 &<br>1規会員登録<br>ルアドレスの登録                                                                  | ・確認する Ø ■ 利用現均を確認しました。 ■ 同意しません ③ 回意します ● ● ■ 員會毎月URLの送信 会員情報の入力 会員情報の確認 登録完了                                        |
| ■ 利用規約:利用規約者<br>(規会員登録<br>ルアドレスの登録 会<br>会員登録用URLの送信                                                   | :確認する D<br>□ 利用現的を確認しました。<br>回意しません<br>③ 回意します<br>↓                                                                  |
| ■ 利用規約:利用規約者<br>利用規約<br>(規会員登録<br>ルアドレスの登録<br>会員登録用URLの送信<br>会員登録用以RLの送信<br>会員登録月45円ページの              | :確認する D<br>■ 利用現均を確認しました。<br>回意しません 3 回意します<br>↓<br>・<br>具登録用URLの送信<br>会員情報の入力 会員情報の確認 登録完了<br>UR LをメールアドレスR小送信しました。 |
| ■ 利用規約: 利用規約者<br>(現会員登録<br>ルアドレスの登録 2<br>会員登録用URLの送信<br>会員登録用以RLの送信<br>会員登録用状表用ページの<br>会員登録手続きは本文売了() | :確認する C<br>■ 利用現均を確認しました。<br>■ 意しません 3 ■ 回覧します<br>↓<br>↓<br>↓<br>↓<br>↓<br>↓<br>↓<br>↓<br>↓<br>↓<br>↓<br>↓<br>↓      |

【4】メール画面

【3】で設定されたアドレスにメールが届きますので、記載された URL を クリックします。

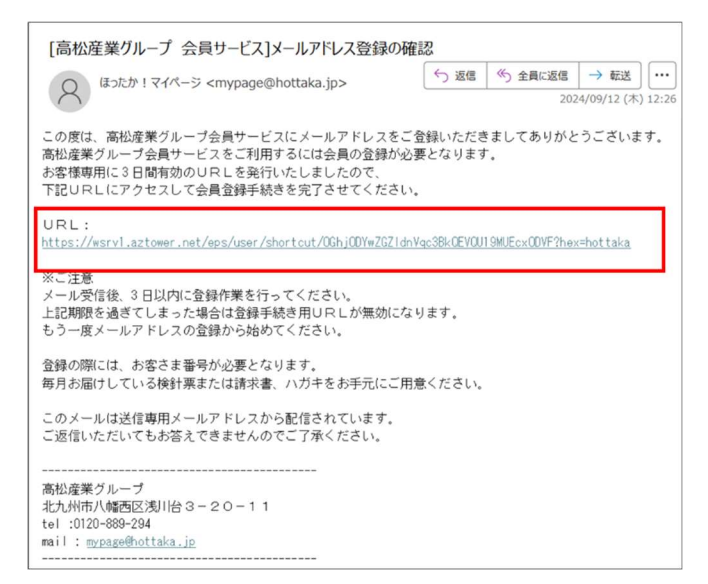

- 【5】新規会員登録(お客様情報入力)
  - ① お客様情報を入力してください。
    - (1) お客様番号:検針ハガキ、請求書に記載の18桁のコード
    - (2) メールアドレス:先ほどご入力いただいたメールアドレス
    - (3) お名前:お客様ご自身で設定いただけます
    - (4) 電話番号:ご登録のお電話番号
    - (5) ユーザーコード:お客様ご自身で設定いただけます(※)

※ここで設定されたユーザーコードはログイン時に必要となります。 よろしければ表紙のメモ欄をご利用ください。

② 「入力内容を確認する」を押します。

| メールア | ドレスの登録   | 会員登録用    | 用URLの送信                                       | 会員情報                         | の入力                | 会員              | 青報の確認         | 登録完了 |
|------|----------|----------|-----------------------------------------------|------------------------------|--------------------|-----------------|---------------|------|
| お客   | 5様会員情報をこ | ご入力ください  | 11                                            |                              |                    |                 |               |      |
| *の   | ついている項目は | t必ずご入力く1 | ださい。                                          |                              |                    |                 |               |      |
|      | お客       | 祥番号 *    | 例) 1234-12<br>検針票等に記                          | -<br>3-1234567-12<br>載されているお | -<br>234<br>客様番号を記 | ・<br>載されている     | 通りに入力してく      | ださい。 |
|      |          | アドレス     |                                               |                              |                    |                 |               |      |
|      |          | お名前 *    |                                               |                              |                    | 例)大             | 塜 太郎          |      |
| .)   |          | 站番号 *    | <ul> <li>● 自宅 ○ 携持</li> <li>ご契約してい</li> </ul> | -<br>帯○ 勤務先<br>る電話番号を入       | カしてくださ             | 例)03-1:<br>い。   | 234-5678      |      |
|      |          | ⊐−ド *    | web-master<br>a~Z, 0~9,                       | [@] [. ]                     | 「-」「_」以タ           | 例)ta<br>トは入力できま | ro123<br>ミせん。 |      |

③ 確認画面が表示されますので、内容をご確認頂きよろしければ「登録」を 押してください。

| メールアドレスの登録 会員登 | 録用URLの送信 会員情報 | 龍の入力 会員情報の確 | 12 登録完了 |
|----------------|---------------|-------------|---------|
| 入力内容をご確認ください   |               |             |         |
| お客様番号          | 8             |             |         |
|                | E             |             |         |
|                |               |             |         |
| 電話番号           | 自宅            |             |         |
| ユーザコード         | 1             |             |         |
|                | 修正 3          | 2 #         |         |
|                |               |             |         |

### 【6】メール画面

- 1 再度【3】で設定されたアドレス宛にパスワード通知メールが届きます。

   こちらもよろしければ表紙のメモ欄をご利用ください。
   (パスワードはログイン後のマイページにて変更可能です)
- ② 記載された URL から会員サービスにアクセスしてください。

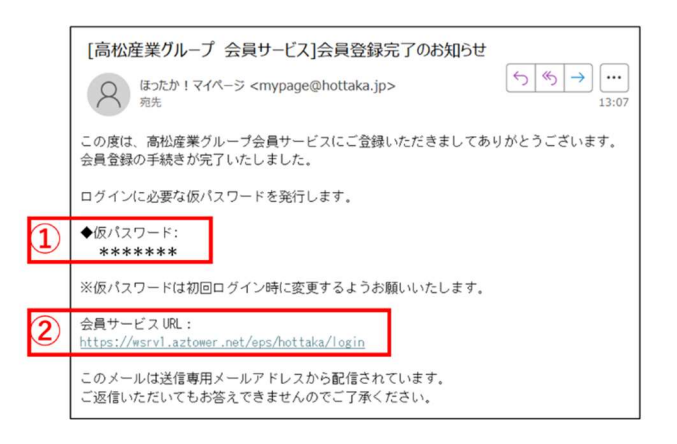

## 【7】ログイン画面 ユーザーコードとパスワードを入力して「ログイン」を押します。

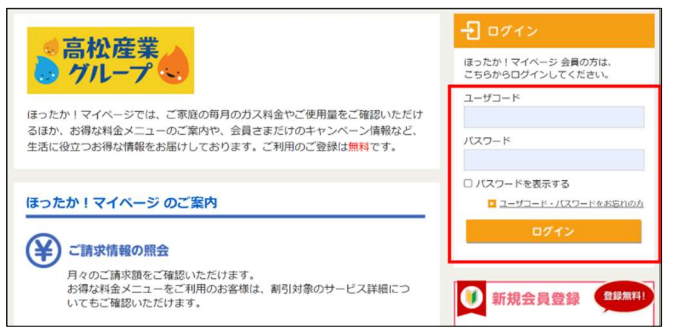

ログインできたら完了です。※明細等は翌日からご覧頂くことができます。

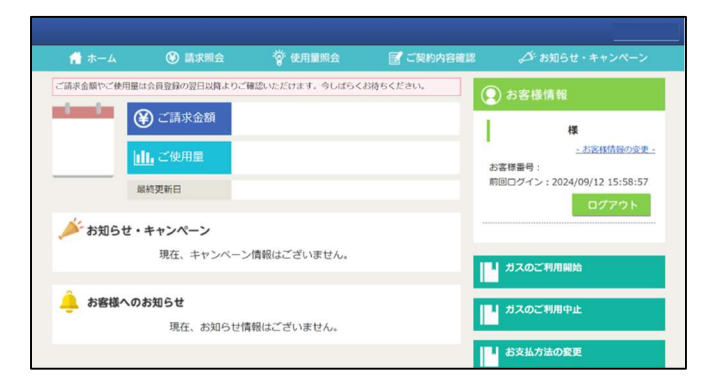

以上で設定完了となります。